# NAHTM Website Upgrade

**PAYMENT METHOD** 

|                                                                                     | ABOUT NAHTM C | FFICERS JOIN NAHTM                                                                                                    | NATIONAL TRANSPORT WEEK                                                                                                    | CONFERENCE                                          | CERTIFICATIONS |
|-------------------------------------------------------------------------------------|---------------|----------------------------------------------------------------------------------------------------|----------------------------------------------------------------------------------------------------|-----------------------------------------------------|----------------|
| Your admin can<br>now renew<br>membership<br>for you.<br>Just click this<br>Option. | ABOUT NAHTMO  | FFICERS JOIN NAHTM NAHTM Membership Renewal NAHTM offers convenient membership of check and credit card payment methods a check please mail your check to the NA pay with a credit card please use the but  NAHTM Membership paid via credit card ( Membership will be renewed and paid via NAHTM web content will be available up payment. Renew Membership With Cre Sendlinayment Renew Membership With Cre Sendlinayment Renew Membership With Cre National Sendlinayment Renew Membership With Cre Sendlinayment Renew Membership With Cre Sendlinayment Renew Membership View Activity Renew Membership View Activity Renew Membership | enewal and both<br>available. To pay with<br>AHTM treasurer. To<br>ton below.<br>1 year @ \$175.00)<br>ia credit card. All<br>pon receipt of<br>edit Card 175.00<br>equest to Admin | CONFERENCE<br>Logged in - Fu<br>ontact information. | CERTIFICATIONS |

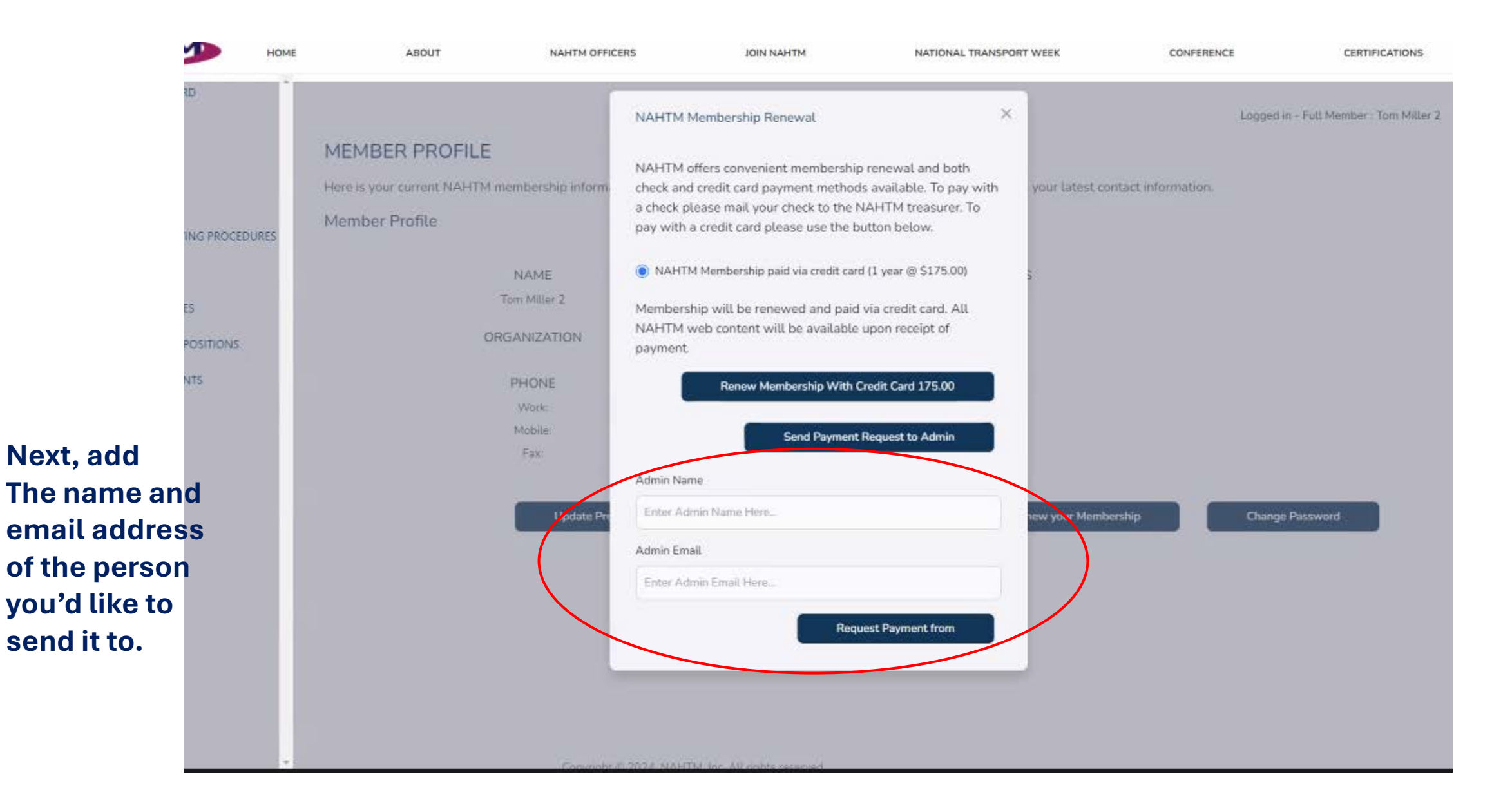

| номе            | ABOUT                         | NAHTM OFFICERS           | JOIN NAHTM                            | NATIONAL TRANSPORT WEEK               | CONFERENCE         | CERTIFICATIONS                 |
|-----------------|-------------------------------|--------------------------|---------------------------------------|---------------------------------------|--------------------|--------------------------------|
| ARD             |                               | NAHTM                    | I Membership Renewal                  | ×                                     | Logged             | n - Full Member : Tom Miller 2 |
|                 | MEMBER PROFILE                | NAHTM                    | offers convenient membership          | renewal and both                      |                    |                                |
|                 | Here is your current NAHTM me | mbership inform check an | id credit card payment methods        | available. To pay with your latest co | ntact information. |                                |
| TING PROCEDURES | Member Profile                | pay with                 | a credit card please use the bu       | itton below.                          |                    |                                |
|                 |                               |                          | TM Membership paid via credit card    | (1 year @ \$175.00)                   |                    |                                |
| TES             | To                            | m Miller 2 Members       | ship will be renewed and paid v       | via credit card. All                  |                    |                                |
|                 | ORG                           | ANIZATION NAHTM          | web content will be available u<br>t. | upon receipt of                       |                    |                                |
| ENTS            |                               | PHONE                    | Renew Membership With C               | redit Card 175.00                     |                    |                                |
|                 |                               | Work                     | 10-                                   |                                       |                    |                                |
|                 |                               | Fax:                     | Send Payment P                        | Request to Admin                      |                    |                                |
|                 |                               | Admin Na                 | ame                                   |                                       |                    |                                |
|                 |                               | Update Pre Johnny E      | Boss Man                              | new your Memb                         | ership Change      | Password                       |
|                 |                               | Admin Err                | nail                                  |                                       |                    |                                |
|                 |                               | couto.jos                | ish@gmail                             | I                                     |                    |                                |
|                 |                               |                          | 0                                     |                                       |                    |                                |
|                 |                               |                          | Request Payment from .                | Johnny Boss Man                       |                    |                                |
|                 |                               |                          |                                       |                                       |                    |                                |

#### × Logged in - Full Member : Tom Miller 1 NAHTM Membership Renewal PROFILE NAHTM offers convenient membership renewal and both urrent NAHTM membership inform check and credit card payment methods available. To pay with a check please mail your check to the NAHTM treasurer. To rofile pay with a credit card please use the button below. NAHTM Membership paid via credit card (1 year @ \$175.00) NAME Tom Miller 2 Membership will be renewed and paid via credit card. All NAHTM web content will be available upon receipt of ORGANIZATION payment. Renew Membership With Credit Card 175.00 Mobile: Email was sent to the admin. Fax: Change Password Update Profile Information

Your admin will then have access to renew on your behalf.

## The admin will receive an email and link to complete payment.

#### NAHTM - Payment Request

NAHTM <noreply@nahtm.org> To ○ couto.josh@gmail.com

The linked image cannot be displayed. The file may have been moved, renamed, or deleted. Verify that the link points to the correct file and location.

Dear Johnny Boss Man,

A payment request has been created for you by Tom Miller 2.

Please click on this link to view details and complete the payment

The NAHTM Executive Committee

## Proceed to payment.

| ~ | 🍠 Nahtm M  | ember App | ×           | +       |             |              |             |            |       |       |            |           |            |        |          |             |            |              |       |         |          |       |         |        | ð              | ×     |
|---|------------|-----------|-------------|---------|-------------|--------------|-------------|------------|-------|-------|------------|-----------|------------|--------|----------|-------------|------------|--------------|-------|---------|----------|-------|---------|--------|----------------|-------|
| ~ | → C        | tocalh    | iost:7230/a | dminPa  | ayment/a070 | 06c4-01fd-45 | 579-8915-c6 | 5f2f2a27de |       |       |            |           |            |        |          |             |            |              |       | ☆       | P        | M     | 00      | New Ch | rome available | le 1  |
|   | du 🔝 ES Lo | gin 🛞 ES  | Tesks       | MSR Fir | n 🚹 Bryan   | Camille      | Abigal      | C TEAM     | C FTG | a wou | 😋 Edvectus | 📔 Fin Cen | 🗅 Learning | Python | Math Fun | 🗀 Trip 2020 | 🔩 Campfire | Contribution | tEAMS | 🗅 Edv G | iogle Jo | obs 🛆 | Spanish | »      | 🗅 Ali Bookn    | narks |

 $\triangleright$ 

#### Make a Payment to NAHTM Online

This page is intended for use by admins making a credit card payment to NAHTM on behalf of a member. We are using the Stripe service and accept any of the following methods:

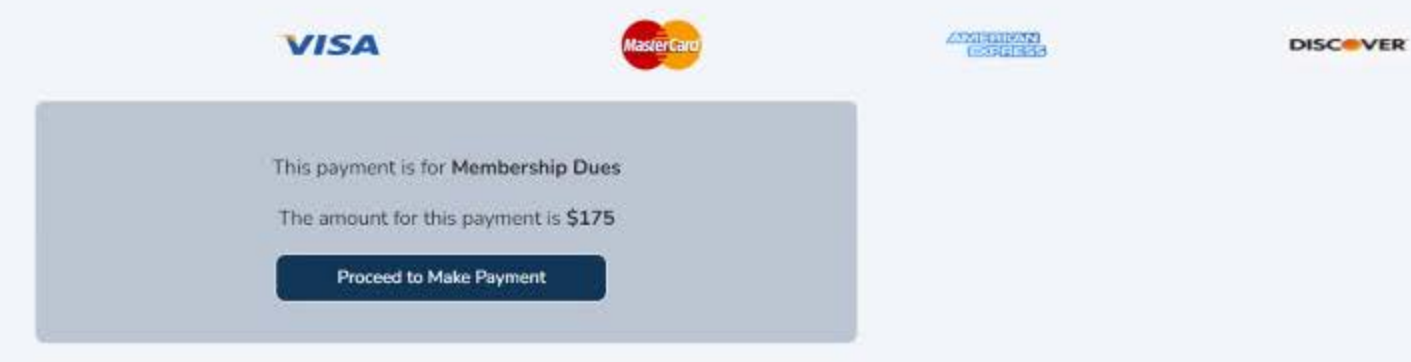

## Complete all necessary information.

| Mess Free Charts.com                | G Pay                               |               |  |  |  |  |  |  |
|-------------------------------------|-------------------------------------|---------------|--|--|--|--|--|--|
| e Year Membership                   | Or pay another way                  |               |  |  |  |  |  |  |
| 1.00                                | Email sir.josh@gmail.com <u>Son</u> | oue with Link |  |  |  |  |  |  |
|                                     | Payment method                      |               |  |  |  |  |  |  |
|                                     | Card Cash App Pay                   |               |  |  |  |  |  |  |
|                                     | Card Information                    |               |  |  |  |  |  |  |
|                                     | 1234 1234 1234 1234 visa            |               |  |  |  |  |  |  |
|                                     | MM / YY CVC                         |               |  |  |  |  |  |  |
|                                     | Cardholder name                     |               |  |  |  |  |  |  |
|                                     | Full name on card                   |               |  |  |  |  |  |  |
|                                     | Country or region                   |               |  |  |  |  |  |  |
|                                     | United States                       | ~             |  |  |  |  |  |  |
|                                     | ZIP                                 |               |  |  |  |  |  |  |
| ered by <b>stripe</b> Terms Privacy |                                     |               |  |  |  |  |  |  |

## Thank You!

Thank you for your payment. This transaction will appear in the member's activity page.

### You and the person that processed the payment will receive a confirmation email.

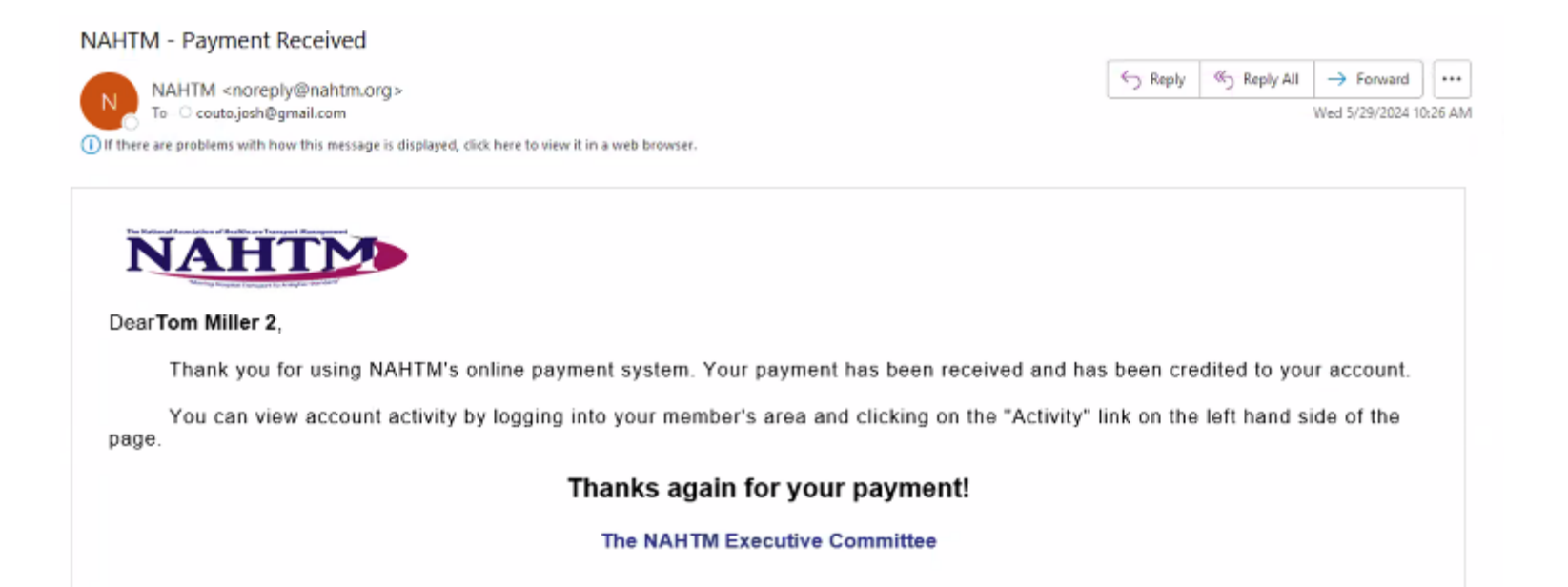